|                   | Formsminder                                                                                                    |                                                                                                    | Apr-25                                           |
|-------------------|----------------------------------------------------------------------------------------------------|----------------------------------------------------------------------------------------------------|--------------------------------------------------|
| 1.<br>2.<br>3.    | Clicking +Add New Element opens the widge<br>From here you can add items like Checkboxe<br>Once you have added an item you can right o         | t selector.<br>s, Data Lists, Dropdowns, Image I<br>click on it and select an action.                      | Jploaders, Signatures etc.                       |
|                   | Cosign View Preview                                                                                                    | Formsminder V9.0.37                                                                                        | Coptions 💙 🖬 Save 🔊 Back                         |
|                   | <mark>ි Page</mark> ත උ                                                                                                    |                                                                                                    | t                                                |
|                   | Print 🖸                                                                                                    |                                                                                                    |                                                  |
|                   | Show Header                                                                                                    | + Add New Element                                                                                          |                                                  |
|                   | Add Element                                                                                                    | × .                                                                                                    | elect                                            |
|                   | All buttons collors Layout lext Saved Widget                                                                                                   | ↑ N                                                                                                    | Nove Widget Up                                   |
|                   | A clickable Button                                                                                                    | cbox element 3 $\downarrow$ N                                                                              | Nove Widget Down                                 |
|                   | Container A collapsible container Data                                                                                                    | List + A                                                                                                   | Add Widget Inside                                |
|                   |                                                                                                    | Table                                                                                                    | Delete                                           |
|                   | Data list element                                                                                                    | able element                                                                                               |                                                  |
|                   | Date Picker Date picker Date picker element                                                                                                    | down element = r                                                                                           |                                                  |
|                   |                                                                                                    | 1                                                                                                    | low ,                                            |
| 4.<br>5.<br>6.    | Generally, we put things into Rows or Tables<br>Highlight the boxes to select the number of o<br>At the bottom of the page you can click on th | . Rows are made up of 12 column<br>columns. These will be displayed v<br>ne part of the element you want t | ns.<br>vertically in the mobile app.<br>to edit. |
|                   |                                                                                                    |                                                                                                    |                                                  |
|                   | Row 4                                                                                                    | 5 C                                                                                                    |                                                  |
|                   | General                                                                                                    |                                                                                                    |                                                  |
|                   |                                                                                                    | Sample Text                                                                                                |                                                  |
|                   |                                                                                                    | Page > Row > Column                                                                                        |                                                  |
| 7.                | This displays the editing functions for                                                                                                    | 🛄 Column 🛛 📥                                                                                               | Color                                            |
|                   | selected widget.                                                                                                    | Style                                                                                                    | inherit 👻                                        |
|                   |                                                                                                    | Box Style                                                                                                  | Background Color                                 |
|                   | You can change margins, padding, fill a                                                                                                    | Margin 0<br>Border 0                                                                                       | #FFCOCB                                          |
|                   | background colour and adjust alignment for                                                                                                    | Padding 5                                                                                                  | Text Style<br>Bold Italic Underline Break        |
|                   |                                                                                                    |                                                                                                    | Font Size                                        |
|                   |                                                                                                    | 0 0 5 5 0                                                                                                  | 0 inherit                                        |
|                   |                                                                                                    | 5                                                                                                    | Horizontal Alignment                             |
|                   |                                                                                                    | 0                                                                                                    | Left Center Right                                |
|                   |                                                                                                    | 0<br>Border Color                                                                                          | Vertical Alignment<br>Top  Middle Bottom         |
|                   |                                                                                                    |                                                                                                    | Behavior                                         |
|                   |                                                                                                    | Size                                                                                                    | Init                                             |
|                   |                                                                                                    | 2                                                                                                    | <b>\$</b>                                        |
| Va                | iable Names & <u>Mandatory Fields</u>                                                                                                    | ·<br>· · · · · · · · · · · · · · · · · · ·                                                                 |                                                  |
| Thi               | s annlies to any widget where the user will sal                                                                                                | ect data or enter                                                                                          | Binding                                          |
| info              | prmation into a field e.g. text input, dropdowr                                                                                                | selection box etc.                                                                                         | Variable/Element Name<br>chklist1                |
| Ead<br>for<br>coi | h of these widgets <mark>MUST</mark> have <mark>UNIQUE</mark> v<br>the data to save when the job doc or reg<br>npleted.                        | variable names<br>vister form is                                                                           | Display Name                                     |
| To<br>Red         | make any of these widgets mandatory then to<br>juired on. E.g. data must be entered or an iter                                                 | oggle Validation<br>n chosen.                                                                              | Validation<br>Required                           |

#### **Edit Tables**

- 1. Hover over a cell till you get the arrow & right click.
- 2. Further down you can hover on Table Row.
- 3. From the menu then select the options to Insert Above, Below or Delete.
- 4. On the bottom menu you can also click on the various components of the table to format them, as per screen shots below

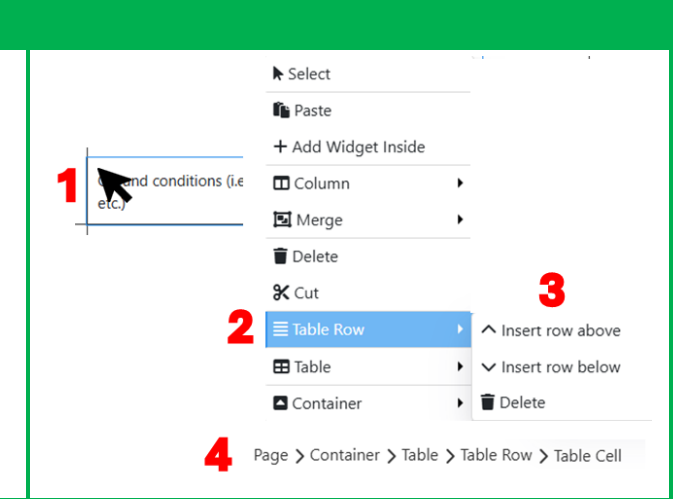

# **Editing Text Boxes**

- 1. Click on the text box.
- 2. Click EDIT to expand and see all the text.
- 3. Make your changes, use the tools to bold, underline, highlight etc.
- 4. Click  $\otimes$  to close and save the list.

You can copy and paste text from other documents into the text box. Where the form has already been formatted, highlight the text you wish to replace right click and select Paste as plain text.

| Sesign View Preview                                            | Formsmind                                                                                                    |    |
|----------------------------------------------------------------|----------------------------------------------------------------------------------------------------|----|
| A Text Block                                                   | <b>v</b> C                                                                                                    |    |
| General                                                        | Rich Text                                                                                                    | ×  |
| Data Type                                                      |                                                                                                    |    |
| String                                                         | Reference Documents (Legislation)       Image: Image: | -  |
| Text<br><div><ul><li>Work Health 2<br/>Visible</li></ul></div> | <ul> <li>Work Health and Safety Act 2020</li> <li>AS/NZ<sup>c</sup> 1001 Industrial Fall-Arrest<br/>System ces</li> <li>AS 165 Industrial Fall-Arrest<br/>Valtorms, Walkways,<br/>Stairways and Ladders</li> <li>AS/NZ<sup>c</sup> 1001 Industrial Fall-Arrest Systems &amp; Devices</li> </ul>                                                                                                    |    |
|                                                                | COP Prevention of Falls at the Workplace<br>2004     COP Prevention of Falls at the Workplace<br>COP Prevention of Falls at the Workplace 2004     COP Prevention of Falls at the Workplace 2004                                                                                                    | 'S |

#### Repeaters

These are used where you want the user to run thru a check list of items or add multiple lines with the same data e.g. Vehicle inspection checklists or extra steps in a SWMS document.

| Add Elemen                                                | t                                                                                         |        |      |                                                                                       |             | 😂 Repeater                                                                         | 1.                   | These are found on the Layout Tab.                                                                                                    |
|-----------------------------------------------------------|-------------------------------------------------------------------------------------------|--------|------|---------------------------------------------------------------------------------------|-------------|------------------------------------------------------------------------------------|----------------------|----------------------------------------------------------------------------------------------------|
| Add Elemen<br>All Butto<br>Cont<br>A coll<br>Pane<br>Pane | t<br>ns Editors<br>tainer<br>apsible container<br>al<br>apsible panel<br>2<br>ge > Repeat | Layout | Text | Saved Widgets Page Break Break page in print mode Repeater Repeater container element |             | Repeater    General    Min Width (px)   Allow Add Item    Oelete Item   Responsive | 1.<br>2.<br>3.       | These are found on the Layout Tab.<br>Clicking on Repeater at the bottom of the page<br>will open the options.<br>Allow Add Item: used for adding multiple line<br>entries for users to fill in e.g. extra steps in a<br>SWMS document.<br><b>NOT</b> to be used when using datalists e.g.<br>vehicle check list.<br>Delete Item: user can delete the row or item<br>when completing the form in job docs. |
|                                                           |                                                                                           |        |      |                                                                                       | 5<br>7<br>8 | Visible<br>Show Header<br>Clear on Copy                                            | 5.<br>6.<br>7.<br>8. | Responsive: shows the table vertically in<br>mobile app.<br>Visible: should always be selected.<br>Show Header: shows a header row.<br>This should be selected before adding columns.<br>Clear on copy: used from Job Docs/Completed<br>where you may wish to redo the form.                                                                                                    |

You can now right click on a field to insert columns as required and add widgets into each column as per below.

## Add Widget into a table or repeater

- 1. Right click an element and select +Add Widget Before or After.
- 2. From the Add Element click Text & select Text Block. You can now edit the text box as per below.
- 3. If you're text box is in the wrong place you can right click on it and move it up or down.

|     | 1                             | 61 ,                 | 0                     |             |             |                  |                          |             |           |            |    |
|-----|-------------------------------|----------------------|-----------------------|-------------|-------------|------------------|--------------------------|-------------|-----------|------------|----|
|     | Design View     Preview       | Formsminder V9       | .0.34                 |             |             |                  |                          |             |           |            |    |
|     | ¥ Text Area                   |                      |                       |             |             |                  |                          |             |           |            |    |
| (   | General 🖸                     |                      |                       | Add Element |             |                  |                          |             |           |            |    |
| F   | Rows                          |                      |                       | All Buttons | Edito       | rs Layout        | Text                     | Sample Text |           |            |    |
|     | 1                             | IR                   |                       | _           |             |                  |                          | ► Se        | elect     |            |    |
|     |                               |                      |                       | B Heading   | lement      |                  |                          | + A         | dd Widge  | t Befo     | re |
| F   | Placeholder                   | Se                   | lect                  |             |             | _                |                          | + A         | dd Widge  | t After    | r  |
|     |                               | + A                  | dd Widget Before      | A Text Blo  | ck          | . 2              |                          | 2           | love Widg | et Up      |    |
| ١   | Visible                       | + A0                 | dd Widget After       | lext conte  | int element |                  |                          | <b>↓</b> №  | 1ove Widg | et Dov     | wn |
| Re  | peater Items:                 |                      |                       |             |             |                  |                          |             |           |            |    |
| Γhe | ese are used when you have    | a list of items that | S Design View         | review      |             |                  | For                      |             |           |            |    |
| ഫ   | ed to be checked off          |                      | C Repeater            |             | 5           | C                |                          |             |           |            |    |
| ici |                               |                      | Repeater              |             |             | 0                |                          |             |           |            |    |
|     |                               |                      | General               | •           |             |                  |                          |             |           |            |    |
| L.  | Select the item, click on Rep | peater along the     | Style                 | •           | [List]      |                  |                          |             |           |            |    |
|     | bottom bar.                   |                      | Data                  | •           |             |                  |                          |             |           |            |    |
|     |                               |                      | Data Source           |             |             | Items Editor     |                          |             |           |            | 6  |
| ,   | In the Data section click Ite | ms                   |                       |             |             | List             |                          | Default     | Actio     | ons        |    |
| -•  | In the Data section click rec | inio.                | Colum                 | ins. i      |             | Could I place    | myself under a suspen    | a           |           | <b>↑</b> ↓ | L  |
|     |                               |                      | Z I≣ Item             | ns: 5       |             |                  | , ,                      |             |           |            |    |
| 3.  | Amend the text in the Items   | s Editor.            | Index Start Number    |             |             | Does the task    | require isolation of en  | e           |           | ^ ↓        | *  |
|     |                               |                      | 1                     |             |             | Could I fall fro | om height?               |             | <b></b>   | <b>↑</b> ↓ | L  |
| 1.  | To add items click +Add Ne    | ew Item.             |                       |             |             |                  | -                        |             | -         |            | -  |
|     |                               |                      | Binding               |             |             | Can I be phys    | ically affected by the w | c           |           | ΤV         | *  |
| -   |                               | dalata itawa an d    | Variable/Element Name |             | 3           | Could anyboo     | ly else be injured?      |             | 5 🕯       | ↑ ↓        | L  |
| ).  | Use the buttons,              | delete items and     | rep10                 |             |             |                  |                          |             |           |            |    |
|     | move them up or down the      | list.                | Display Name          |             | 4           | + Add New I      | tem                      |             |           |            |    |
|     | _                             |                      |                       |             |             |                  |                          |             |           |            |    |
| 5.  | Click 🙆 to close and save th  | ne list.             |                       |             |             |                  |                          |             |           |            |    |
|     |                               |                      | iag                   |             |             |                  |                          |             |           |            |    |
|     |                               |                      | L                     |             |             | 1                |                          |             |           |            |    |
|     |                               |                      | Behavior              |             | Page        | > Repeater       |                          |             |           |            |    |
| Da  | ta List Edit                  |                      |                       |             |             |                  |                          |             |           |            |    |
|     |                               |                      |                       |             |             |                  |                          |             |           |            |    |
|     | 1.1.1.1                       |                      |                       |             |             |                  |                          |             |           |            |    |

## Manual Lists:

- 1. Click on the List.
- 2. In the Data section click Items.
- 3. Amend the text in the Items Editor.
- 4. To add items click +Add New Item.
- 5. Use the buttons,  $\mathbf{1} \uparrow \mathbf{1}$  to delete items and move them up or down the list.
- 6. Click 😣 to close and save the list.

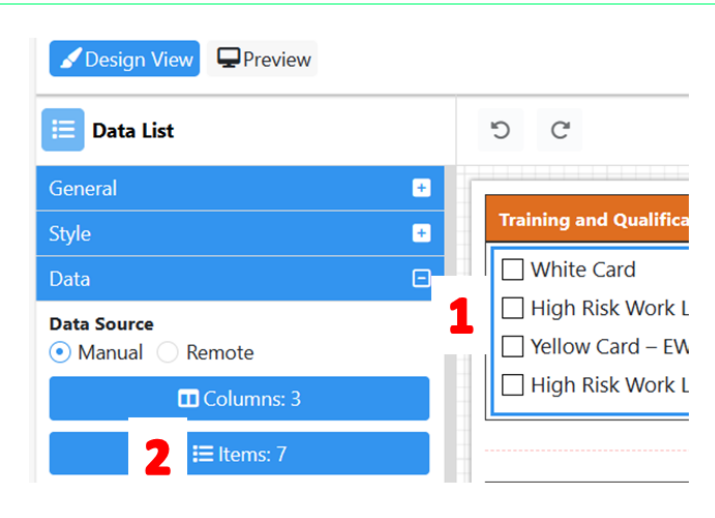

| Value Field | Text Field               | Image Field |   | Default | Acti     | ons        |              |
|-------------|--------------------------|-------------|---|---------|----------|------------|--------------|
| 1           | White Card               |             | 1 |         | 1        | ↑          | ↓            |
| 2           | Working Safely at Heigh  |             | 1 |         | Î        | ↑          | $\downarrow$ |
| 3           | High Risk Work Licence   |             | 1 |         | 1        | ↑          | ↓            |
| 4           | Site Specific Induction  |             | 1 |         | <b>i</b> | ↑          | ¥            |
| 5           | Yellow Card – EWP (SL, I |             | 1 |         |          | $\uparrow$ | ↓            |
| 6           | Provide First Aid        |             | 2 |         | Î        | $\uparrow$ | ¥            |
| 7           | High Risk Work Licence   |             | 1 | 5       | Î        | ↑          | $\downarrow$ |

| 🗮 Data List                           |            | Under the General Section:                                 |
|---------------------------------------|------------|------------------------------------------------------------|
| General                               | Θ          | 7. Mode: user can either select a single item or multiples |
| Visible                               | Ø          | 8. Direction: Horizontal (across the page) or Vertical.    |
| 7 Mode<br>Single • Multiple Un        | selectable | 9. In Horizontal mode you can select the number of         |
| Direction     Orizontal      Vertical |            | columns to print.                                          |
| Columns<br>1                          |            |                                                            |

# Dropdown Data List

Manual Lists:

- 1. Click on the widget, in the Data section click Items.
- 2. Amend the text in the Items Editor.
- 3. To add items click +Add New Item.
- 4. If you want an item to show by Default, tick this box. In the Job Doc this item will automatically be displayed.
- 5. Use the buttons,  $\overline{1}^{+}$  to delete items and move them up or down the list.
- 6. Click  $\bigotimes$  to close and save the list.

| Dropdown                                                                                                    | Items Editor                                                          |                                                                           |                                                             |                                    | 6                         | ×            |
|----------------------------------------------------------------------------------------------------|-----------------------------------------------------------------------|---------------------------------------------------------------------------|-------------------------------------------------------------|------------------------------------|---------------------------|--------------|
| General T                                                                                                    | Value Field                                                           | Text Field                                                                | Image Field                                                 | Default                            | Actions                   | ;            |
| Style 📑                                                                                                    | 1                                                                     | Electrical One                                                            |                                                             | 1                                  | 1                         | $\checkmark$ |
| Data 😑                                                                                                    | 2                                                                     | Electrical other                                                          |                                                             | -                                  | 1                         | $\checkmark$ |
| Data Source     Manual Remote                                                                                     | 3                                                                     | Kitchen install                                                           |                                                             | •                                  | 1                         | $\checkmark$ |
| Columns: 3                                                                                                    | 4                                                                     | Roofing                                                                   | 4                                                           |                                    | <b>T</b>                  | $\checkmark$ |
| Dropdown      General      Visible      Mode      Single      Multiple      Allow Search      Search      Ltern 1 | <ol> <li>In the 0<br/>one op</li> <li>Allow s<br/>lot of o</li> </ol> | General section N<br>tion, good for sta<br>search will show a<br>options. | viultiple allows t<br>aff lists to show<br>a search box for | ne user f<br>everyond<br>the list, | o sele<br>e in at<br>good | for          |
| Sign Off Tab Fields                                                                                               |                                                                       |                                                                           |                                                             |                                    |                           |              |
| To configure a field for completion on the Lock tab, click on the widget:                                         |                                                                       | G                                                                         | eneral                                                      |                                    | +                         |              |
| 1. Scroll down to Binding section.                                                                                |                                                                       | D.<br>Bi                                                                  | ata                                                         |                                    | +                         |              |
| <ol> <li>In the Tag box type in: StaffSignature<br/>complete with capital letters.</li> </ol>                     |                                                                       | Va                                                                        | ariable/Element Name<br>Idlstaff3                           |                                    |                           |              |
| <ol> <li>Do this for each widget that needs to be<br/>completed after the form is locked.</li> </ol>              |                                                                       | D                                                                         | isplay Name                                                 |                                    |                           |              |
| In reverse to make the fields available in draft mode then remove the text from the Tag box.                      |                                                                       | <b>2</b>                                                                  | ng<br>StaffSignature                                        |                                    |                           |              |

#### Signature Widgets – Auto populate Date

- In the Behaviour section click </>> and paste this: #txtSignDate.setDateTime()
- 2. Next add a Text Input widget, make the Variable/Element Name: txtSignDate
- 3. Remember if there are multiple dates required each one needs a unique variable name, which means the formula also needs to be changed e.g. #txtSignDate1.setDateTime() & txtSignDate1

| General General Genera | ere-этагт затету такк:<br>List any Safety Concerns: |             |        |                  | Text Input            |   |
|----------------------------------------------------------------------------------------------------|-----------------------------------------------------|-------------|--------|------------------|-----------------------|---|
| Binding  Cariable/Element Name Signature                                                                                                    | List any Safety Concerns:                           |             |        |                  |                       |   |
| Variable/Element Name                                                                                                    |                                                     |             |        |                  | General               |   |
| Signature                                                                                                    |                                                     |             |        |                  | Placeholder           |   |
|                                                                                                    | Today's                                             |             |        |                  |                       |   |
| Display Name                                                                                                    | Weather is:                                         |             |        |                  | Default Value         |   |
| Т                                                                                                    | Today's Work Is:                                    |             |        |                  |                       |   |
| Tag                                                                                                    | Newly Identified                                    | Hazards Are | Contro | ol Measures Are  | Visible               |   |
| StaffSignature                                                                                                    |                                                     |             |        |                  |                       | Ø |
| Validation                                                                                                    |                                                     |             |        |                  | Allow Extend          |   |
| Required                                                                                                    |                                                     | Check List  |        |                  |                       | 0 |
| (R                                                                                                    | [RowNumber] [Description]                           |             |        | ○ Yes ○ No ○ N/A | ReadOnly              |   |
| Behavior 🗖 🛛                                                                                                    | [NIndex] Enter other items                          |             |        | O Yes O No O N/A |                       |   |
| Value Changed                                                                                                    | <u> </u>                                            | Attendees   |        | 1                | Style                 |   |
|                                                                                                    | Name                                                | Attendees   |        | Date & Time      | Binding               |   |
| On Signed                                                                                                    | Name                                                | Signati     | ure    |                  | Variable/Element Name |   |

# Copy Element from Form to a Widget or vice versa

- 1. Right click on the element.
- 2. Scroll down to the item you want to select e.g. Table.
- 3. Select Copy or Cut from the menu, at the bottom of the screen you will see Widget copied!.
- 4. Click ℃BACK.
- 5. From the top menu select Administration/Templates/Widgets. You need to stay on the same tab i.e. do not open in a new tab.

| A Text Block                         | 5 C                                                                       |                                                                                                    |                                                                      | Title:                                                                                                    | FIT OFF D                                                    | ocument ID: ROW-SWMS-CNS104                                                                                                    |  |
|--------------------------------------|---------------------------------------------------------------------------|----------------------------------------------------------------------------------------------------|----------------------------------------------------------------------|----------------------------------------------------------------------------------------------------|--------------------------------------------------------------|----------------------------------------------------------------------------------------------------|--|
| General                              |                                                                           |                                                                                                    |                                                                      |                                                                                                    |                                                              |                                                                                                    |  |
| Data Type                            |                                                                           |                                                                                                    |                                                                      |                                                                                                    |                                                              |                                                                                                    |  |
| String                               | Personnel Qualif                                                          | Personnel Qualifications and Experience                                                                       |                                                                      | and Respon                                                                                                    | sibilities                                                   |                                                                                                    |  |
| Text                                 |                                                                           |                                                                                                    |                                                                      | Supervisor All Personnel                                                                                                    |                                                              | Training Required to Complete Work                                                                                                    |  |
| Personnel Qualifications and Experie | EDIT Personnel will                                                       | + Add Widget Before                                                                                           | wer all personnel                                                    | All personnel to maintain<br>tidy work area on site at<br>all times. Personal<br>Protective Equipment<br>(PPE) to be worn at all<br>times on site. |                                                              | <ul> <li>Supervisor to be trained in risk identification,<br/>assessment and control</li> </ul>                                                                          |  |
| Visible                              | Ø                                                                         | <ul> <li>↑ Move Widget Up</li> <li>↓ Move Widget Down</li> </ul>                                              | red to do so.                                                        |                                                                                                    |                                                              |                                                                                                    |  |
| Style                                | Appropriate indust                                                        | 👕 Delete                                                                                                    | nisor to carpy out                                                   | Ensura ho                                                                                                    | usekeening is                                                | Training on specific scaffolding type and                                                                                                    |  |
| Margin 2<br>Border 0                 | induction including<br>for Employees (Red                                 | bo X Cut                                                                                                    | inspections of<br>site for hazards.                                  | maintaine<br>the task to<br>of injury.                                                                                                    | d throughout<br>o avoid the risk                             | basics to be conducted for erection and use<br>under 4.0 m high.                                                                                                    |  |
| Padding 2                            | Appropriate Certific<br>be required by<br>operations wo<br>lifting equipm | ate ≡ Table Row                                                                                               | e appropriate<br>its are in place for<br>► Select<br>► Add Widget Be | Barricadin<br>appropria<br>p                                                                                                    | g to be used as<br>te to protect<br>m working<br>vated work. | Training in the use of specific plant.<br>Inspection and maintenance of equipment to<br>be conducted (where applicable) for the type<br>of equipment / plant to be used. |  |
|                                      | Engineering Detai                                                         | ls / Certificates / Australian Star                                                                           | + Add Widget Af                                                      | ter C                                                                                                    | ed – Codes of Pr                                             | ractice / Regulations / Legislation                                                                                                    |  |
| 2 0 2                                | Floor capacity<br>work platform     AS 1576 Scaff     AS 1891 Indu        | sufficiently engineered to carry w<br>l/s.<br>olding - General requirements<br>citial fall arrect systems and | ↑ Move Widget U ↓ Move Widget D ■ Delete                             | lp c                                                                                                    | upational Health<br>upational Health<br>trical Safety Act    | and Safety Act<br>and Safety Regulations                                                                                                    |  |
| border Color                         | AS 2626 Indus                                                             | strial Safety Belts and Harn                                                                                  | [] Сору                                                              | <u> </u>                                                                                                    |                                                              | Workplace                                                                                                    |  |
|                                      |                                                                           | •                                                                                                    | Cut                                                                  |                                                                                                    | widget o                                                     | copied!                                                                                                    |  |

| 6. Open or create the widget where you want to put the<br>element click DESIGN                                                                                                    | 9.0.34 CPoptions V D Back                                                                                                    |
|----------------------------------------------------------------------------------------------------|----------------------------------------------------------------------------------------------------|
| <ol> <li>Right click on + Add New Element and select Paste.</li> </ol>                                                                                                    | Title: Actions Required Document ID: A104                                                                                                    |
| <b>NOTE:</b> elements copied like this can only be pasted at the bottom, unless you put them into another element e.g. Row, Table or Container.                                                                                                    | ACTION TAKEN:<br>+ Add New Element<br>► Select<br>7 ■ Paste<br>+ Add Widget Inside                                                                                                    |
| Add Element                                                                                                    | Alternatively in the template form:                                                                                                    |
| All Buttons Editors Layout To Saved Widgets                                                                                                    | 8. Click on + Add New Element & select Saved Widgets.                                                                                                    |
| ✓ Design View                                                                                                    | 9. Right click on the Widget and select Unwrap Items.                                                                                                    |
| Saved Widget (ALP04 - PPE - V1)                                                                                                    | 10. Click YES to "Are you sure you want to unwrap this widget?"                                                                                                    |
| Variable/Element Name Variable/Element Name Variable/Variable/Element Name Variable/Variable/Vari                                                                                                    | <b>NOTE:</b> once the widget is unwrapped the elements are now permanently in the form and cannot be "re-wrapped" into a widget.                                                                                                    |
| Editing Steps in Create Job Docs                                                                                                    |                                                                                                    |
| <ul> <li>Create the Job Doc as normal and click YES to complete it in the This opens the job doc in Formsminder, items with Steps tags</li> <li>Click on the grayed out Steps Widget and select Unwrap</li> <li>Click YES.</li> <li>To edit text boxes click on the box and in the Text Block prequired.</li> <li>Click X to save your changes.</li> <li>When you have finished editing click SAVE and click O</li> </ul>                                                                                                    | the Web App. Click on the steps button.<br>s can be edited here.<br>Items.<br>Danel click EDIT (next to text box). Change the text as<br>K. This will return you to the Create Job Docs Page.                                                                                                    |
| ✓ Design View                                                                                                    | A Text Block D C                                                                                                    |
| Saved Widget (TEQ-STCV01 -<br>Excavation Pipe & Manhole Steps - V1)<br>General<br>Visible<br>Binding<br>Variable/Element Name<br>Display Name<br>Display Nam | General       Extreme Risk       Consider st         Data Type       IIIGH RISK       Serious or         String       IIIGH RISK       Serious or         Fox       IIIGH RISK       Significant         Visible       IIIGH RISK       Danger poi         Style       IIIGH RISK       Danger poi         Border       IIIGH RISK       Danger poi         Pading       IIIGH RISK       Consider st         Low Risk       Significant       IIIGH RISK         Access and mobilisation to site       Access and mobilisation to site |
| Are you sure you want to unwrap this widget?                                                                                                    | <b>D C B</b> $I$ <b>U S</b> $\mathbf{x}_{2}$ $\mathbf{x}^{2}$ <b>E</b> $\mathbf{\hat{z}}$ <b>E E E E E E E E E E</b>                                                                                                    |
| 2 Yes No                                                                                                    | Access and mobilisation to site                                                                                                    |

## **Image Uploader**

- 1. Change Width & Height depending on size and orientation of image you want the user to add in the template form.
- 2. Give each widget a unique variable name.

#### NOTE:

- Widgets can be added to rows, tables or repeaters.
- The more images you add to a template form the longer it will take to save when it is completed in the mobile app.

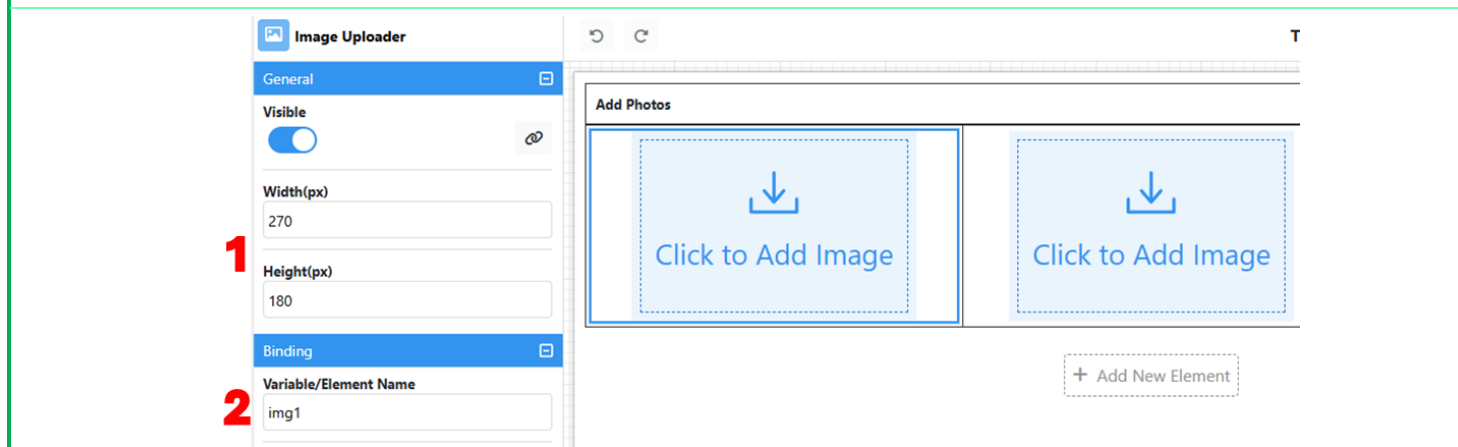

## **Changing Formulas**

- 1. Find the Data List you need to change and click on it.
- 2. Under Behavior click on </> to edit the formula
- 3. To change answer from Yes to No, replace 1 with 2, as shown.
- You will need to change both the Init & Value Changed formulas for this to work.

| Connect                                             |                                                                  |
|-----------------------------------------------------|------------------------------------------------------------------|
| General                                             |                                                                  |
| Style                                               |                                                                  |
| Data                                                |                                                                  |
| Binding                                             |                                                                  |
| Behavior                                            | F T Can you operate machinery if                                 |
| Init                                                |                                                                  |
| if(#txt7c)#txt7c.setVisible(\$dlrg && \$dlrg.       | inclu t 🐠 🚽 Expression                                           |
| Value Changed                                       | 1 if(#txt7c)#txt7c.setVisible(\$dlrg && \$dlrg.includes "2");    |
| <pre>#txt7c.setVisible(\$dlrg.includes("1"));</pre> | <pre>Expression 1 #txt7c.setVisible(\$dlrg.includes("2"));</pre> |